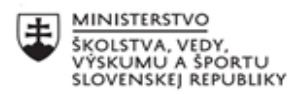

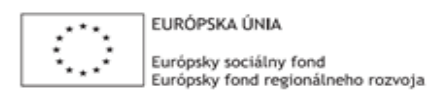

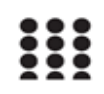

OPERAČNÝ PROGRAM ĽUDSKÉ ZDROJE

## Správa o činnosti pedagogického klubu

| 1. Prioritná os                             | Vzdelávanie                                       |
|---------------------------------------------|---------------------------------------------------|
| <ol><li>Špecifický cieľ</li></ol>           | 1.2.1 Zvýšiť kvalitu odborného vzdelávania a prí- |
|                                             | pravy reflektujúc potreby trhu práce              |
| 3. Prijímateľ                               | Obchodná akadémia Liptovský Mikuláš               |
| 4. Názov projektu                           | Zvýšenie kvality odborného vzdelávania a prí-     |
|                                             | pravy na Obchodnej akadémii Liptovský Mikuláš     |
| 5. Kód projektu ITMS2014+                   | 312011AGY1                                        |
| <ol><li>Názov pedagogického klubu</li></ol> | Klub IKT                                          |
| 7. Dátum stretnutia pedagogického klubu     | 03. 05. 2022                                      |
| 8. Miesto stretnutia pedagogického klubu    | OALM                                              |
| 9. Meno koordinátora pedagogického          | Ing. Stanislav Peniaško                           |
| klubu                                       |                                                   |
| 10. Odkaz na webové sídlo zverejnenej       | www.oalm.edupage.org                              |
| správy                                      |                                                   |

## 11. Manažérske zhrnutie:

Na stretnutí Klubu IKT sme sa zaoberali v rámci témy "Služby lokálnej počítačovej siete školy a možnosti domény školy" aplikáciou "Google Forms".

Základné informácie o aplikácii nám poskytol Ing. S. Peniaško, tvorbou vzorového testu nás previedla Mgr. Z. Jánošíková. V ďalšej časti stretnutia si účastníci vyskúšali vytvoriť vlastný test v uvedenej aplikácii.

V závere stretnutia boli navrhnuté odporúčania pre prácu s aplikáciou Google Forms.

Kľúčové slová: Google Forms (Google Formuláre), dotazníky, testové položky, zdieľanie

## 12. Hlavné body, témy stretnutia, zhrnutie priebehu stretnutia:

Google Formuláre (Google Forms) je softvér určený hlavne na správu prieskumov – tvorbu online dotazníkov, zber a vyhodnotenie odpovedí. Je súčasťou bezplatného webového balíka, ktorý ponúka Google. V tejto službe sú zahrnuté aj Dokumenty Google, Tabuľky Google, Prezentácia Google a veľa ďalších.

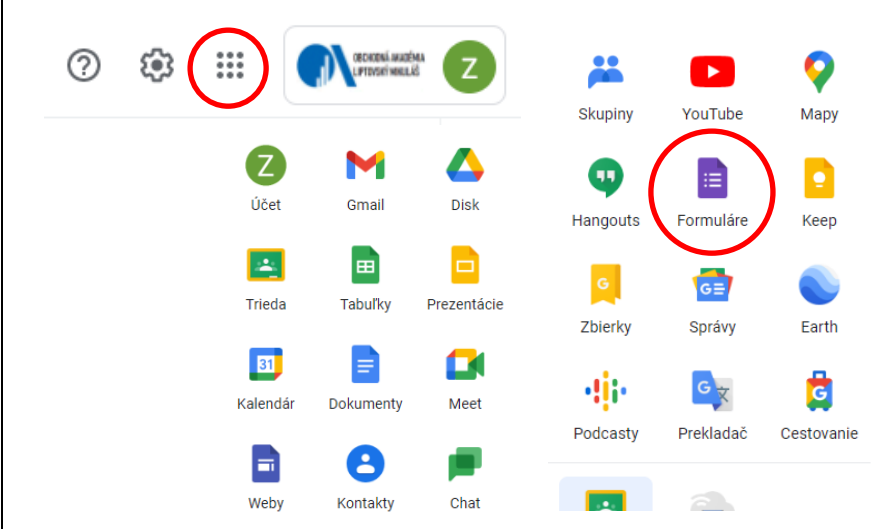

Formuláre Google sú dostupné ako webová aplikácia. Aby sme mohli túto aplikáciu použiť, musíme mať aktívny Gmail účet. Disk Google je primárnym úložiskom formulárov vytvorených prostredníctvom aplikácie Google Formuláre.

| E Formuláre           | Q Vyhľadávanie                                                                                                    |                    |               |
|-----------------------|----------------------------------------------------------------------------------------------------|--------------------|---------------|
| Vytvoriť r<br>Prázdne | ový formulár                                                                                                    | 2 Odoslať šablónu  | :             |
| Formulár bez názvu    | Otázky Odpovede Nastavenia                                                                                                    | \$<br>\$           | ද Odoslat ; Z |
|                       | Popis formulára                                                                                                    |                    | •             |
|                       | Otázka bez názvu     Image: Constant of the second second se | rej z moznosti 🛛 👻 |               |
|                       |                                                                                                    | Povinné            | 8             |

Okrem vytvárania online prieskumov môžeme aplikáciu Google Formuláre využiť pri tvorbe testov.

Aby sa Google Formuláre dali použiť na tvorbu testov, je potrebné v nastaveniach formulára zmeniť parametre. Ako prvé treba zaškrtnúť položku "Zmeniť na kvíz".

|                                                                   | Otázky Odpovede Na                                                                                                    | stavenia Celkový počet bodov: 0                                           |                              |
|-------------------------------------------------------------------|----------------------------------------------------------------------------------------------------|---------------------------------------------------------------------------|------------------------------|
|                                                                   | Nastavenia                                                                                                    |                                                                           |                              |
|                                                                   | <b>Zmeniť na kvíz</b><br>Priradenie maximálnych počtov bodov, nastavenie odpovedí a<br>spätnej väzby                                                                                                    | automatické poskytovanie                                                  |                              |
|                                                                   | zverejniť známky                                                                                                    |                                                                           |                              |
|                                                                   | Okamžite po každom odoslaní                                                                                                    |                                                                           |                              |
|                                                                   | O Neskôr, po manuálnej kontrole<br>Zapnúť odpovede → Zhromažďovať e-mailové adres                                                                                                    | у                                                                         |                              |
|                                                                   | NASTAVENIA CHROMEBOOKU                                                                                                    |                                                                           |                              |
|                                                                   | Zamknutý režim<br>Respondenti nemajú povolené počas absolvova<br>karty ani iné aplikácie. Táto funkcia je k dispozíc<br>používajú spravované Chromebooky. Ďalšie info                                                      | nia tohto kvízu otvárať<br>il Iba pre školy, ktoré<br>rmácie              |                              |
| V jednotlivých pol                                                | ožkách si treba vybrať nastavenia                                                                                                    | respondentov, odpovedí a preze                                            | entácií.                     |
| NASTAVENIA RESPONDENTOV                                           |                                                                                                    | dpovede<br>pravovať, ako sú zhromažďované a chránené odpovede             | ^                            |
| Nesprávne zodpovedané otázk<br>Respondenti uvidia, ktoré otázky b | y<br>oli zodpovedané nesprávne                                                                                                    | Zhromažďovať e-mallové adresy<br>Vyžaduje sa na posielanie kópií odpovedí |                              |
| <b>Správne odpovede</b><br>Respondenti po zverejnení známok       | x uvidia správne odpovede                                                                                                    | Odoslať respondentom kópiu ich odpovedí                                   | Na požiadanie 👻              |
| Bodové hodnoty<br>Respondenti uvidia pri každej otázi             | ke celkový počet bodov a získaný počet bodov                                                                                                    | Povoliť úpravy odpovedí<br>Odpovede možno meniť po odoslaní               |                              |
| GLOBÁLNE PREDVOLENÉ HODNOTY                                       | ĸvízu                                                                                                    | VYŽADUJE SA PRIHLÁSENIE                                                   |                              |
| Predvolený maximálny počet b<br>Maximálne počty bodov za každú r  | Predvolený maximálny počet bodov za otázku         Obmedziť na používateľov v doméne Obchodná akadémia a jej dôveryhodných           Maximálne počty bodov za každú novú otázku         0         b.         organizáciách |                                                                           | ، jej dôveryhodných<br>nácie |
|                                                                   |                                                                                                    | Obmedziť na 1 odpoveď                                                     |                              |
|                                                                   | Prezentácia<br>Spravovať spôsob prezentovania formulára a odpovedí                                                                                                    | ^                                                                         |                              |
|                                                                   | PREZENTÁCIA FORMULÁRA                                                                                                    |                                                                           |                              |
|                                                                   | Zobraziť ukazovateľ priebehu                                                                                                    |                                                                           |                              |
|                                                                   | Náhodne vybrať poradie otázok                                                                                                    |                                                                           |                              |
|                                                                   | PO ODOSLANÍ<br>Správa s potvrdením                                                                                                    |                                                                           |                              |
|                                                                   | Odpoveď bola zaznamenaná                                                                                                    | Upraviť                                                                   |                              |
|                                                                   | Zobraziť odkaz na odoslanie inej odpovede<br>Zobraziť súhrn výsledkov<br>Zdieľaite súhrn výsledkov                                                                                                    | ndrohnosti D                                                              |                              |
|                                                                   | OBMEDZENIA:                                                                                                    |                                                                           |                              |
|                                                                   | Pre všetkých respondentov deaktivovať automa                                                                                                    | tické uloženie                                                            |                              |
| Samozrejme, každy                                                 | ý formulár (v našom prípade kvíz                                                                                                    | ) treba pomenovať.                                                        |                              |
|                                                                   |                                                                                                    |                                                                           |                              |
| N                                                                 | /zorový test z matematiky                                                                                                    |                                                                           |                              |
| Po                                                                | opis formulára                                                                                                    |                                                                           |                              |
| Te                                                                | ento formulár automaticky zhromažďuje e-mailové adresy použ<br>adémia. Zmeniť nastavenia                                                                                                    | vateľov s doménou Obchodná                                                |                              |
| Po vykonaní pastav                                                | zení môžeme pristúpiť ku tvorbe                                                                                                    | otázok                                                                    |                              |

| Otázka                                                                                                    | ····                                                                                                    |
|----------------------------------------------------------------------------------------------------|----------------------------------------------------------------------------------------------------|
| 🔘 Možnosť 1                                                                                                    | Tr                                                                                                    |
| Pridať možnosť alebo pridať "Iné"                                                                                              |                                                                                                    |
| Kľúč odpovedí (0 bodov)                                                                                                    | D D Povinné C E                                                                                                    |
| Na výber máme tieto možnosti otázok                                                                                            | c:                                                                                                    |
| 🗕 Krátka odpoveď                                                                                                    | V nastavení zaškrtneme voľbu "náhodne zoradiť možnosti"                                                                                                    |
| ■ Odsek                                                                                                    | ● Výber jednej z možností                                                                                                    |
| Výber jednej z možností                                                                                                    |                                                                                                    |
| Začiarkavacie políčka                                                                                                    |                                                                                                    |
| <ul> <li>Rozbaľovacia ponuka</li> </ul>                                                                                        |                                                                                                    |
| Nahranie súboru                                                                                                    | Povinné 💽                                                                                                    |
| 🚥 Lineárna stupnica                                                                                                    | ☑     ☑     Výber jednej z možností       Zobraziť                                                                                                    |
| Začiarkavacia mriežka                                                                                                    | Popis                                                                                                    |
| Mriežka začiarkavacieho políčka                                                                                                | Prejsť do sekcie na základe odpovede                                                                                                    |
| 🖬 Dátum                                                                                                    | Náhodne zoradiť možnosti                                                                                                    |
| Č Čas                                                                                                    | Napíšeme znenie otázky a doplníme možnosti. v "Kľúči od-<br>povedí" nastavíme, ktorá z možných odpovedí je správna<br>a priradíme príslušný počet bodov.                                                                                            |
| Na číselnej osi sú vyznačené obrazy dvoch<br>čísel a, b. V ktorej z nasledujúcich možností<br>sú všetky tri tvrdenia pravdivé? | ····                                                                                                    |
|                                                                                                    | Na číselnej osi sú vyznačené obrazy dvoch čísel a, b. V ktorej z nasledujúcich možnosti sú všetky tri tvrdenia pravdivé?                                                                                                    |
| "a + b" je kladné číslo, "a - b" je kladné číslo, "a . b" je záporné i                                                         | a + b" je záporné číslo, "a - b" je záporné číslo, "a . b" je kladné číslo                                                                                                    |
| 🔵 "a + b" je kladné číslo, "a - b" je záporné číslo, "a . b" je záporné                                                        | <ul> <li>a + b<sup>*</sup> je kladné císlo, "a - b<sup>*</sup> je kladné císlo, "a . b<sup>*</sup> je záporné císlo</li> <li>a + b<sup>*</sup> le kladné císlo, "a - b<sup>*</sup> je záporné číslo, "a . b<sup>*</sup> le záporné císlo</li> </ul> |
| "a + b" je záporné číslo, "a - b" je záporné číslo, "a . b" je záporn                                                          | " a + b" je záporné číslo, "a - b" je záporné číslo, "a . b" je záporné číslo                                                                                                    |
| "a + b" je záporné číslo, "a - b" je kladné číslo, "a . b" je kladné i                                                         | "a + b" je záporné číslo, "a - b" je kladné číslo, "a . b" je kladné číslo                                                                                                    |
| Pridať možnosť alebo pridať "Iné"                                                                                              | Pridať spätnú väzbu k odpovedi                                                                                                    |
| Kľúč odpovedi (0 bodov)                                                                                                    | Hotovo                                                                                                    |
|                                                                                                    |                                                                                                    |

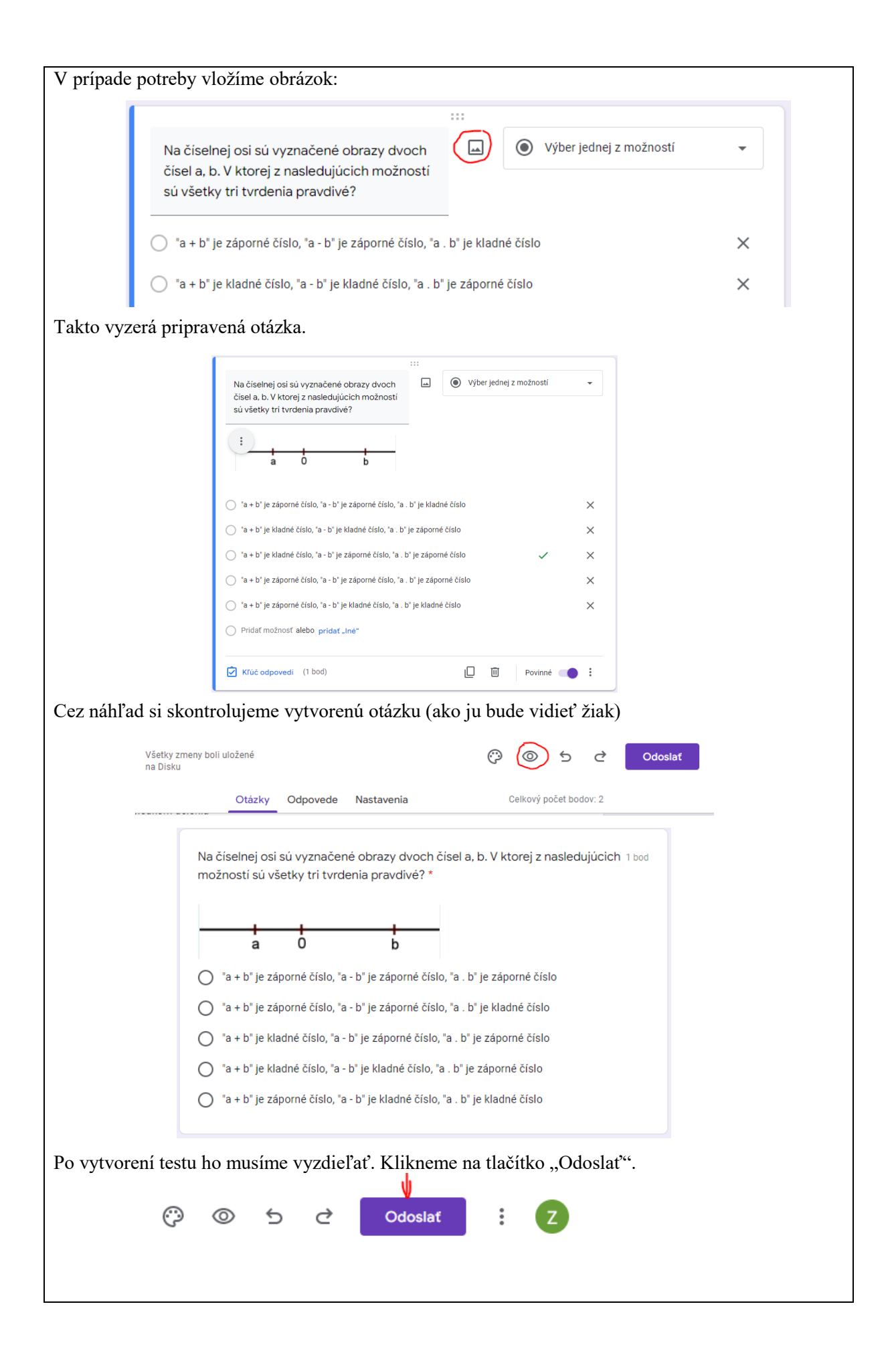

| <ul> <li>V ponuke máme na výber niekoľko možností:</li> <li>1) odoslať cez mail – treba napísať konkré</li> <li>2) odoslať pomocou odkazu</li> <li>3) vložiť HTML (v prípade umiestnenia od</li> </ul>                                                                                            | etne mailové adres                                                                                                    | sy<br>ebovú stránku)                                                                                                |                                                                                                    |
|----------------------------------------------------------------------------------------------------|----------------------------------------------------------------------------------------------------|----------------------------------------------------------------------------------------------------|----------------------------------------------------------------------------------------------------|
| Odoslať formulár                                                                                                    | ×                                                                                                    | i stania).                                                                                                    |                                                                                                    |
| 🗍 7hramažďavať a mailavá odrasu                                                                                                    |                                                                                                    |                                                                                                    |                                                                                                    |
|                                                                                                    |                                                                                                    |                                                                                                    |                                                                                                    |
| Odoslať cez                                                                                                    | Ŧ                                                                                                    |                                                                                                    |                                                                                                    |
| E-mail                                                                                                    |                                                                                                    |                                                                                                    |                                                                                                    |
| Komu                                                                                                    |                                                                                                    |                                                                                                    |                                                                                                    |
| No a potom čakať na výsledky ktoré sa zob-                                                                                                    |                                                                                                    |                                                                                                    |                                                                                                    |
| razia po prepnutí na položku "Odpovede".                                                                                                    | C                                                                                                    | Dtázky Odpovede 5 Nastavenia                                                                                        | Celkový počet bodov: 5     Prijem odpovedí                                                                              |
| Odpovede sa dajú exportovať do tabuľky<br>(Google Tabuľky), dajú sa stiahnuť aj vytla-                                                                                                    | Zhrnutie                                                                                                    | Otázka                                                                                                    | Jednotlivec                                                                                                    |
| čiť (v prípade ďalšieho spracovania).                                                                                                    | 🗈 Štatistiky                                                                                                    |                                                                                                    |                                                                                                    |
|                                                                                                    | <b>Priemer</b><br>2,8/5 b.                                                                                               | Medián<br>3/5 b.                                                                                                    | <b>Rozsah</b><br>1 – 5 b.                                                                                               |
|                                                                                                    |                                                                                                    | Distribúcia bodov spolu                                                                                             |                                                                                                    |
|                                                                                                    | ea 2<br>Soote                                                                                                    |                                                                                                    |                                                                                                    |
|                                                                                                    | 1<br>                                                                                                    |                                                                                                    |                                                                                                    |
|                                                                                                    | 0 1                                                                                                    | 2 3 4<br>Získanê body                                                                                               | 5                                                                                                    |
| Veľkou výhodou je, že respondenti (v prípade p<br>nemusia byť v ňom prihlásení – možnosť anony<br>V prípade testu treba v nastaveniach zaškrtnúť j<br>pole "Meno a priezvisko respondenta" v našom                                                                                                | prieskumu) nemus<br>vmného prieskumu<br>políčko "Zhromaž<br>prípade žiaka (a 1                                           | ia mať aktívny C<br>1 (napr. dotazník<br>ďovať mailové a<br>nastaviť ho ako p                                       | Google účet, resp.<br>spokojnosti).<br>adresy" a pridať<br>povinné).                                                    |
| 13. <b>Závery a odporúčania:</b><br>Google Forms (Google Formuláre) je jeden z ve<br>zber a vyhodnotenie odpovedí. Pri použití v                                                                                                    | ľkého počtu nástro<br>hodných nastav                                                                                     | ojov na tvorbu o<br>ení sa dá použit                                                                                | nline dotazníkov,<br>' aj na tvorbu tes-                                                                                |
| tov. Ponúka niekoľko typov odpovedí (krátl<br>cie políčko,). Hlavnou nevýhodou pri tvorb<br>textu (v zadaní otázky aj v možnostiach odpove<br>365 od Microsoftu (Office 365 má aplikáciu s ro<br>účet – v tomto prípade od Microsoftu). Aplikáci<br>učiva. Zaujímavou možnosťou je vytvorenie tes | ka odpoveď, výl<br>e testov je absenc<br>dí). Túto možnost<br>ovnakým názvom<br>a sa dá využiť aj v<br>stu priamo žiakmi | per z jednej moz<br>ia možnosti písa<br>i napr. ponúkajú<br>a rovnako sa vyž<br>rámci opakovan<br>pre svojich spole | žnosti, zaškrtáva-<br>nia matematického<br>formuláre v Office<br>žaduje mať aktívny<br>nia, resp. upevnenia<br>užiakov. |

| 14. Vypracoval (meno, priezvisko) | Mgr. Zuzana Jánošíková  |
|-----------------------------------|-------------------------|
| 15. Dátum                         | 03. 05. 2022            |
| 16. Podpis                        |                         |
| 17. Schválil (meno, priezvisko)   | Ing. Stanislav Peniaško |
| 18. Dátum                         | 04. 05. 2022            |
| 19. Podpis                        |                         |